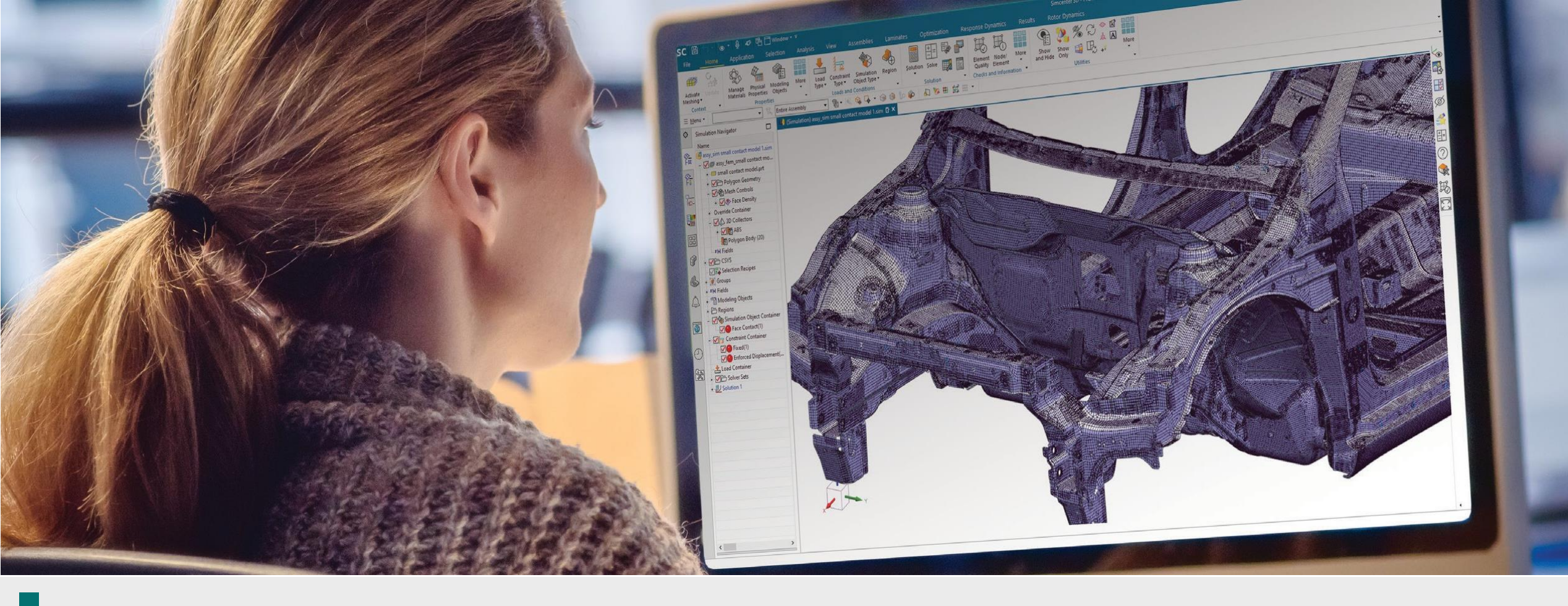

## Simcenter 3D Yazılım Yükleme Prosedürü

DTA Mühendislik – Uludağ Üniversitesi

Expert Partner Digital Industries Software

#### Simcenter 3D Yükleme Prosedürü

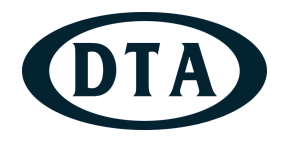

- 1. Adım: Kurulum Dosyalarının İndirilmesi
- Yazılımın kurulum dosyalarına Uludağ Üniversitesi FileLocal sistemi üzerinde ISO/Siemens/Simcenter3D klasörü altından ulaşabilirsiniz. İçerisinde bulunan .zip uzantılı dosyaları kurulum yapacağınız bilgisayara indirin.
- İndirilen sıkıştırılmış formattaki *SiemensSimcenter3D-2406.3002\_wntx64.zip* dosyasını zip'ten çıkarın.

| Name            | Туре                   | Compressed size | Password | Size   | Ratio |
|-----------------|------------------------|-----------------|----------|--------|-------|
| adocs 🔁         | File folder            |                 |          |        |       |
| 🚞 Launch        | File folder            |                 |          |        |       |
| 🚞 mapped        | File folder            |                 |          |        |       |
| 🚞 nxlauncher    | File folder            |                 |          |        |       |
| 🚞 Simcenter3D   | File folder            |                 |          |        |       |
| AUTORUN.INF     | Kurulum Bilgileri      | 1 KB            | No       | 1 KB   | 4%    |
| 💷 Launch.exe    | Application            | 72 KB           | No       | 155 KB | 54%   |
| 📰 Launch.hta    | HTML Application       | 1 KB            | No       | 2 KB   | 51%   |
| 💽 meta_data.xml | Microsoft Edge HTML Do | 1 KB            | No       | 1 KB   | 59%   |
| README.TXT      | Metin Belgesi          | 2 KB            | No       | 4 KB   | 61%   |
| imcenter.ico    | ICO File               | 19 KB           | No       | 60 KB  | 70%   |

## Simcenter 3D Yükleme Prosedürü

#### 2. Adım Kurulum

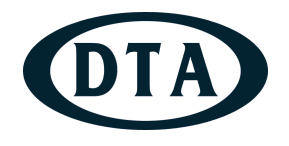

- 'Launch.exe' kurulum sihirbazını yönetici olarak çalıştırın.
- Aşağıda gördüğünüz gibi çıkan kurulum penceresinden 'Install Simcenter 3D' seçeneğini tıklayarak kurulumu başlatın.

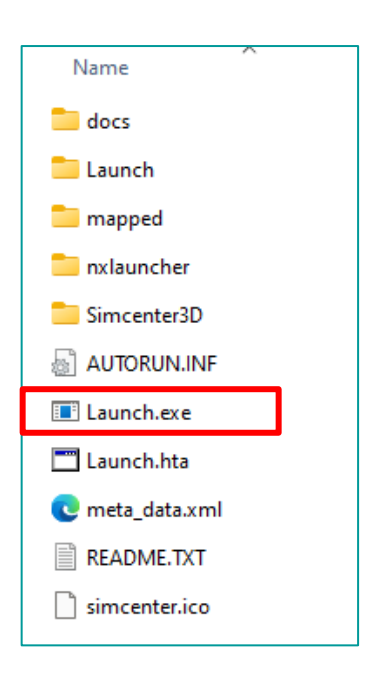

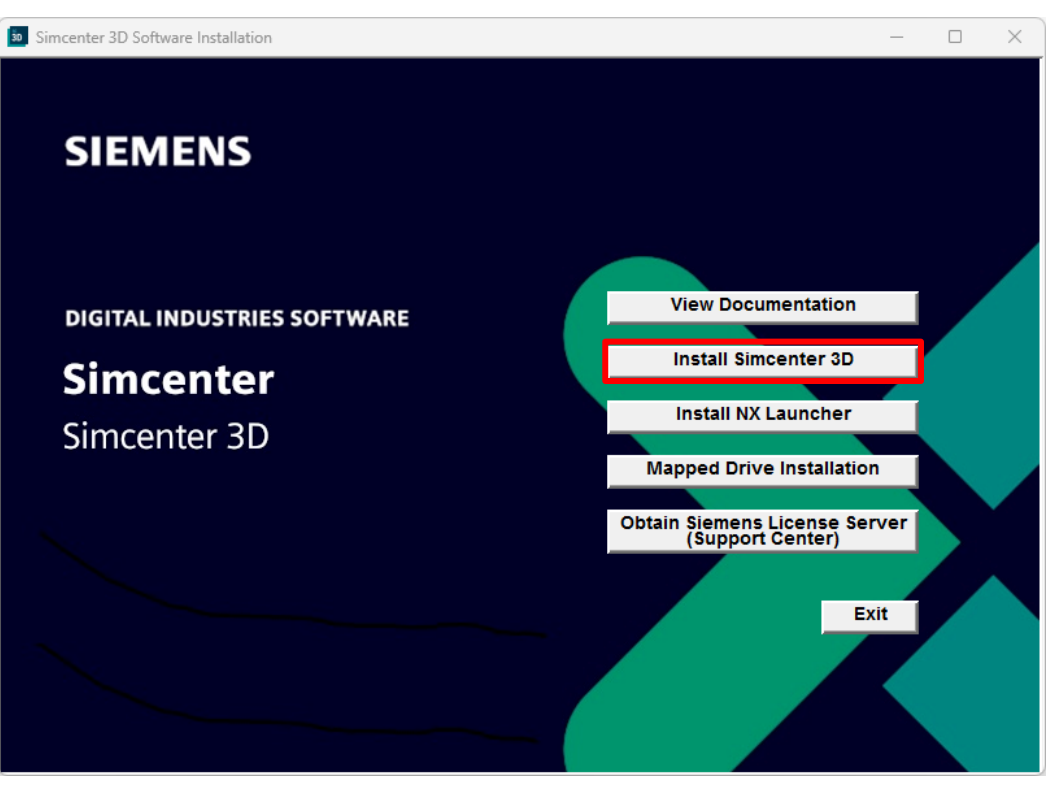

### Simcenter 3D Yükleme Prosedürü

#### 2. Adım Kurulum

- Karşınıza Simcenter 3D yükleme sihirbazı çıkacaktır. Açılan 1. pencerede 'Next' butonuna tıklayın.
- 2. pencerede yüklemek istediğiniz ürünleri seçin ve varsayılan kurulum yolu ile devam edin ya da dilediğiniz bir kurulum yolunu tanımlayın.
- Yükleme işlemine devam etmek için '**Next**' butonuna tıklayın..

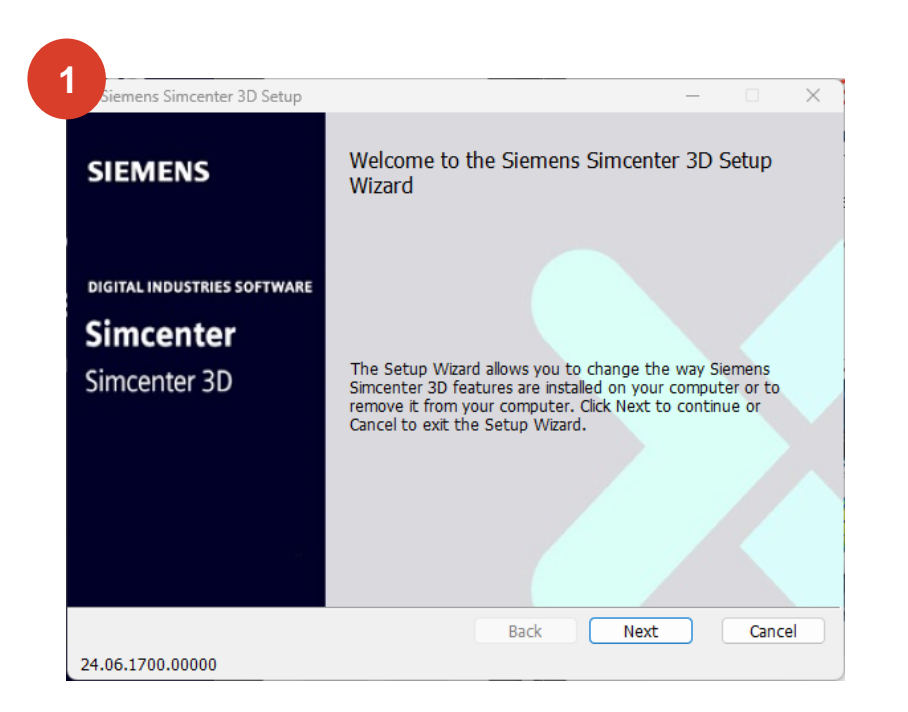

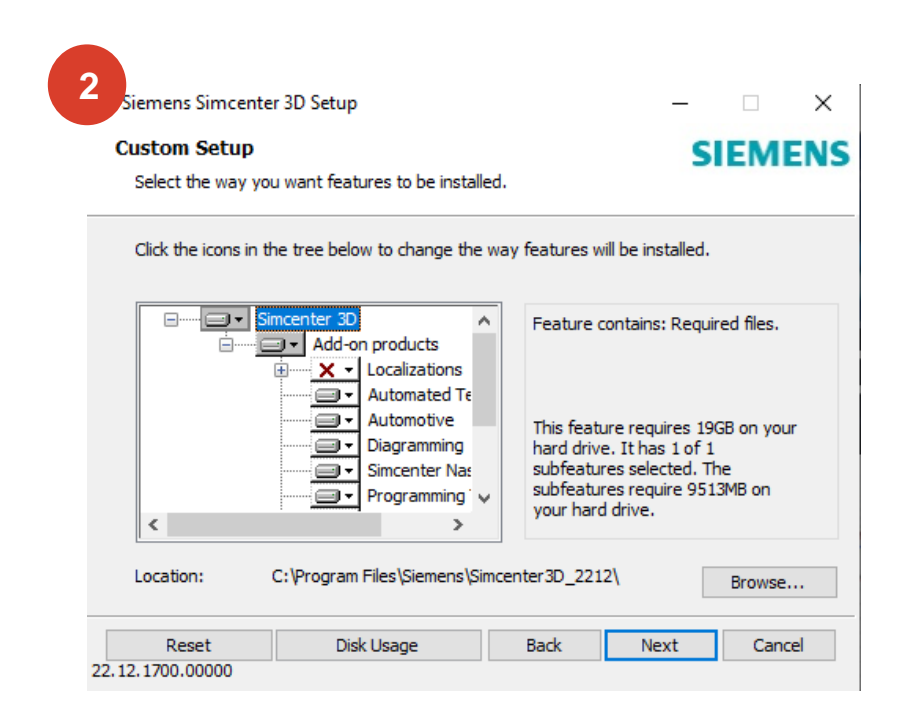

#### Simcenter 3D Yükleme Prosedürü 2. Adım Kurulum

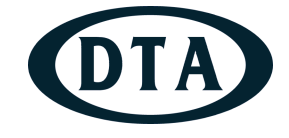

- 3. Pencerede lisans sunucu yazılımına ait Port@Host bilgileri istenmektedir. Uludağ Üniversitesi için geçerli port@host bilgisi olan 29000@193.140.245.213 ile bu alanı doldurun.
- 4. Pencerede Simcenter 3D programı için dil seçimi yapın ve 'Next' butonuna tıklayın.

| Language Selection       Select the default language for Siemens Simcenter 3D         Select the default language displayed by the Siemens Simcenter 3D user interface         Runtime Language:         English | enens                      |
|----------------------------------------------------------------------------------------------------|----------------------------|
| Select the default language displayed by the Siemens Simcenter 3D user interface<br>Runtime Language:<br>English                                                                                                 |                            |
| Runtime Language:<br>English                                                                                                    | ~                          |
| English                                                                                                    | ~                          |
|                                                                                                    |                            |
|                                                                                                    |                            |
|                                                                                                    |                            |
|                                                                                                    |                            |
|                                                                                                    |                            |
|                                                                                                    |                            |
|                                                                                                    |                            |
| Back Next                                                                                                    | Cancel                     |
|                                                                                                    | 22.12.1700.00000 Back Next |

#### Simcenter 3D Yükleme Prosedürü 2. Adım Kurulum

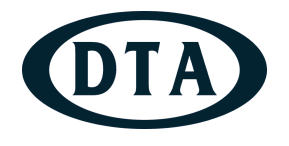

- Kurulum için gerekli ayarlamalar tamamlandıktan sonra 5. Penceredeki 'Install' butonuna tıklayarak kurulumu başlatın.
- Kurulum işlemi bittikten sonra 6. penceredeki 'Finish' butonuna tıklayarak kurulumu tamamlayın.

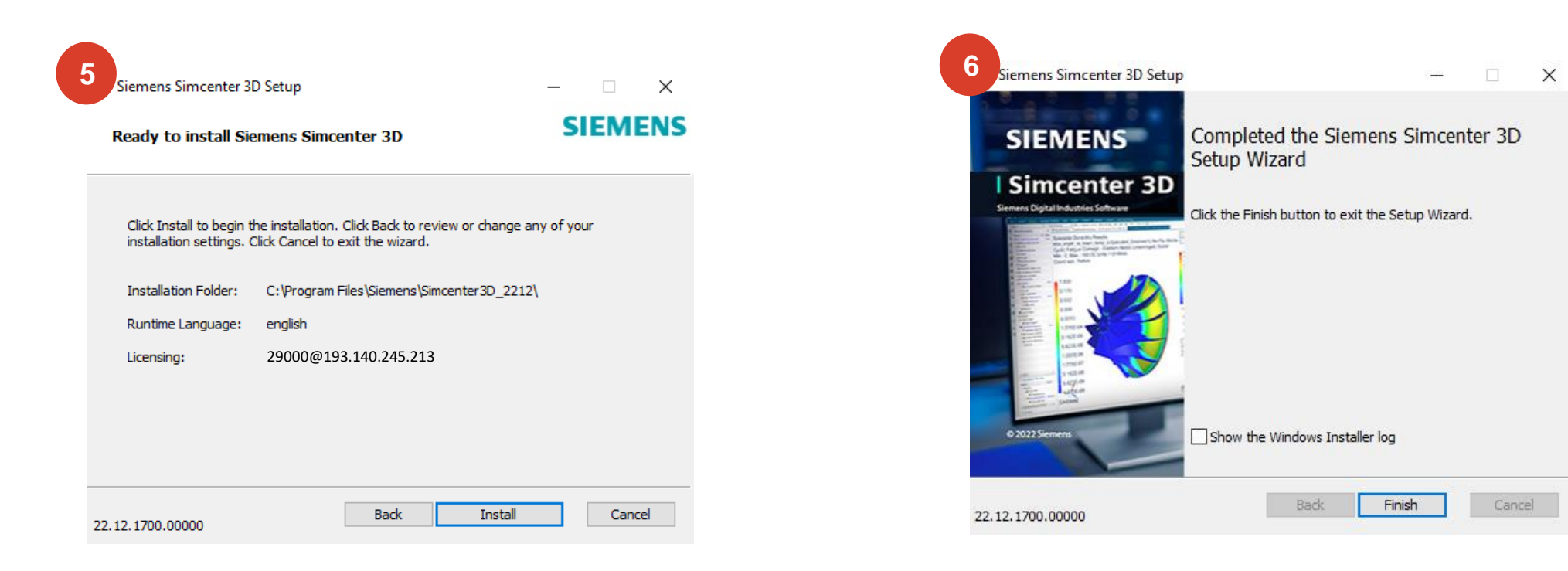

#### Simcenter 3D Yükleme Prosedürü Çevre Değişkeni

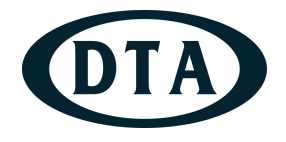

- Simcenter 3D kurulumu tamamlandıktan sonra lisans çekebilmek için gerekli olan çevre değişkenini kontrol edin.
  - Değişken adı: SPLM\_LICENSE\_SERVER
  - Değişken değeri: PORT@ServerIP
  - Burada PORT varsayılan lisans server kurulum ayarlarında 29000'dir.
  - ServerIP değeri ise Lisans server kurulumu yapılan Server bilgisayarın IP değeridir. → 193.140.245.213

| 7                         |                       |             |
|---------------------------|-----------------------|-------------|
| stem Değişkenini D        | üzenle                | ×           |
| Değiş <u>k</u> en adı:    | SPLM_LICENSE_SERVER   |             |
| D <u>e</u> ğişken değeri: | 29000@193.140.245.213 |             |
| D <u>i</u> zine Gözat     | Dosyaya Gözat         | Tamam Íptal |

#### **Simcenter 3D Yükleme Prosedürü** Bundle Ayarları

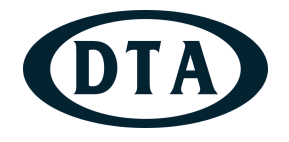

- Çevre değişkenlerinin kontrolü yapıldıktan sonra Lisansınızı aktifleştirmek için Simcenter 3D kurulumu ile gelen Licensing Tool uygulamasını açın.
- Environment Settings menüsünden Connection Status'ın Succesful olarak göründüğünden emin olun yine buradan da önceki adımda tanımladığınız çevre değişkeninin görünüp görünmediğini License Server'ın altından kontrol edebilirsiniz.
- Ardından Bundle Settings menüsünde Available Bundles'da görünen Lisansları sağdaki Applied Bundles'ın altında taşıyın.
- Apply butonuna tıklayıp pencereyi kapatabilirsiniz.

| 🔊 Siemens Licensing Tool                                                                                                    | - 🗆 X                                                                                                    | 🔊 Siemens Licensing Tool                                                                                                    | - 🗆 X                                                                                                    |
|----------------------------------------------------------------------------------------------------|----------------------------------------------------------------------------------------------------|----------------------------------------------------------------------------------------------------|----------------------------------------------------------------------------------------------------|
|                                                                                                    | SIEMENS                                                                                                    |                                                                                                    | SIEMENS                                                                                                    |
| <ul> <li>Bundle Settings</li> <li>Borrowing Settings</li> <li>Environment Settings</li> <li>About Licensing Tool</li> </ul> | <ul> <li>□ License Server</li> <li>□ License Server: 29000@193.140.245.213</li> <li>■ Connection status: Successful</li> <li>■ Sold*To 10:</li> <li>Webkey:</li> <li>Issuer:</li> <li>Version:</li> <li>Siemens Licensing Version:</li> <li>□ Client</li> <li>Host Name:</li> <li>User Name:</li> <li>FlexNet Publisher Version:</li> <li>□ Composite Host ID</li> <li>COMPOSITE=7F442D68BA70</li> </ul> | <ul> <li>Bundle Settings</li> <li>Borrowing Settings</li> <li>Environment Settings</li> <li>About Licensing Tool</li> </ul> | Available Bundles:<br>Simcenter Eng Desktop<br>Simcenter Structures<br>Simcenter Structures<br>S |

#### Simcenter 3D Yükleme Prosedürü Kurulum Tamamlandı

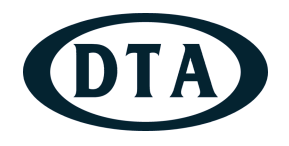

- Artık Simcenter 3D yazılımını çalıştırabilirsiniz.
- Lisanslama ve kurulum konusunda yaşadığınız sorunları <u>cae.destek@dta.com.tr</u> adresimiz üzerinden bizlere iletebilirsiniz.

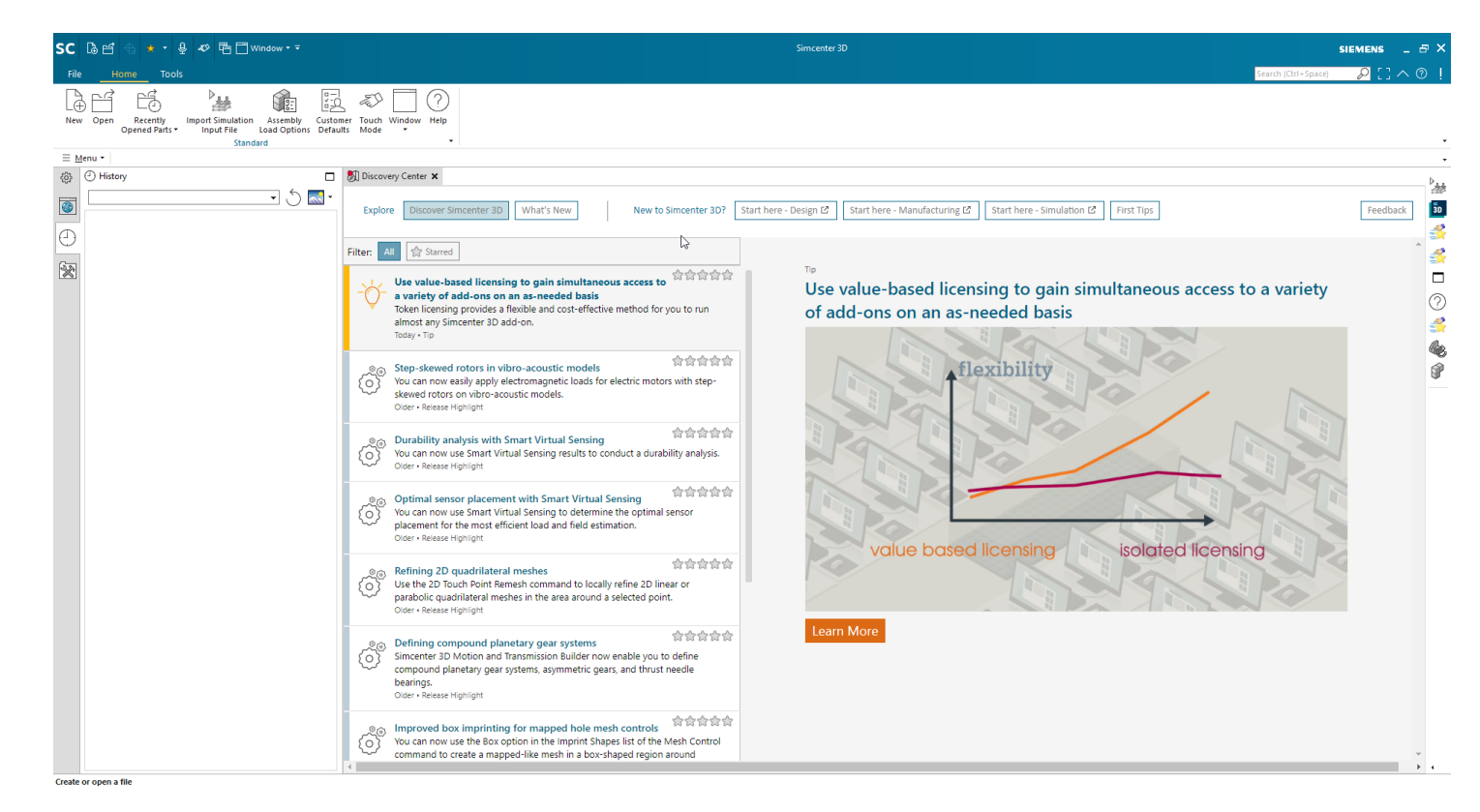

# Teşekkürler

İletişim: cae.destek@dta.com.tr

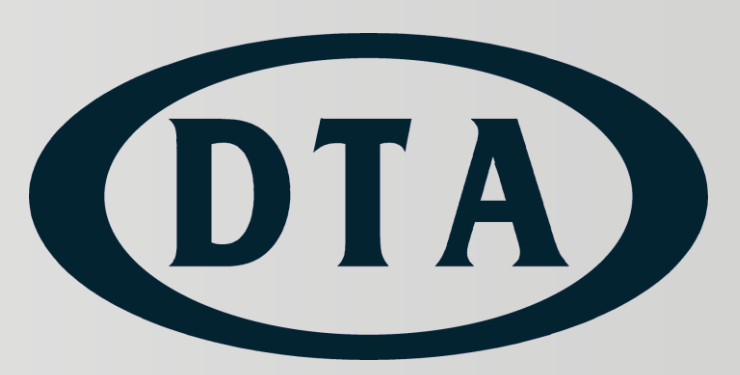